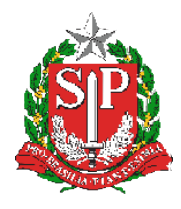

SECRETARIA DA EDUCAÇÃO DO ESTADO DE SÃO PAULO PLATAFORMA SECRETARIA ESCOLAR DIGITAL (SED)

# Tutorial

## Acesso e Recuperação de Senha Professor – SED

Versão 2020/04/05

### Sumário

| Introdução                                                                  | 3 |
|-----------------------------------------------------------------------------|---|
| Como realizar o primeiro acesso?                                            | 3 |
| Como obtenho meu primeiro acesso na SED?                                    | 3 |
| Passo 1: Acesse a plataforma SED e clique em "Obtenha seu primeiro acesso"  | 3 |
| Passo 2: Digite seu CPF e data de nascimento                                | 4 |
| O que faço se esqueci minha senha?                                          | 4 |
| Passo 1: Acesse a plataforma SED e clique em "Esqueci a senha"              | 4 |
| Passo 2: Preencha o campo "Selecione quem você é"                           | 5 |
| Passo 3: Digite os campos "CPF" e "data de nascimento" e clique em "Enviar" | 5 |
| Passo 4: Será enviado um e-mail com a nova senha                            | 5 |

#### Introdução

Este tutorial tem como objetivo orientar os professores da Rede Estadual da Educação a acessar a plataforma Secretaria Escolar Digital (SED). Este acesso também é utilizado para outros sistemas relacionados à Secretaria da Educação do Estado de São Paulo (SEDUC-SP), a saber: aplicativos Diário de Classe e Centro de Mídias SP. Além disso, este tutorial também descreverá o processo de redefinição de senha.

#### Como realizar o primeiro acesso?

O acesso do(a) professor(a) é realizado através da seguinte composição: RG, número do RG e sua Unidade Federativa (UF). A senha é a mesma utilizada para acessar a plataforma SED:

- <u>Usuário</u>: RG + número do RG + UF do RG
- <u>Senha</u>: mesma senha da plataforma SED

#### Como obtenho meu primeiro acesso na SED?

Passo 1: Acesse a plataforma SED e clique em "Obtenha seu primeiro acesso".

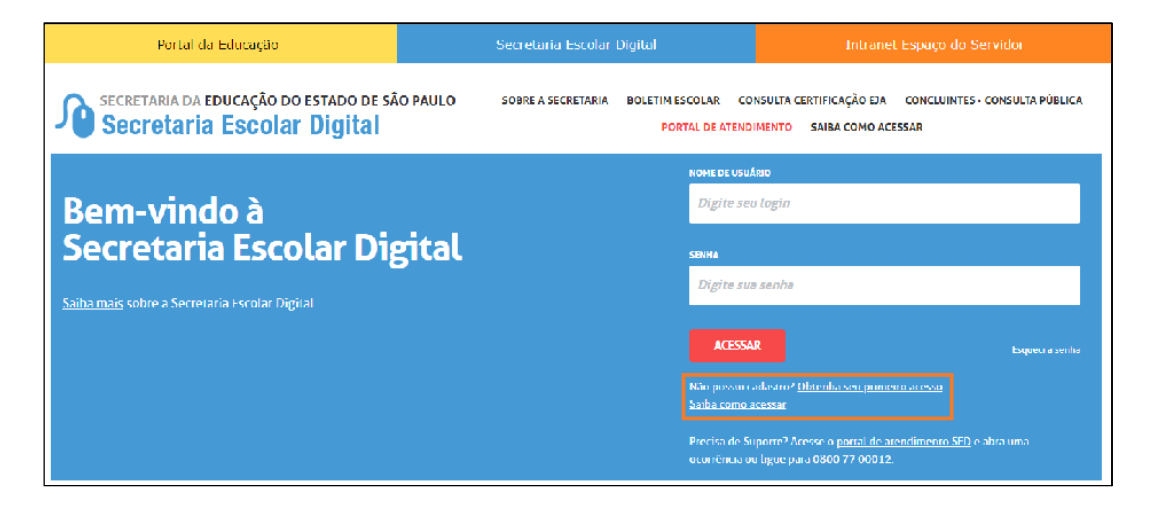

Passo 2: Digite seu **CPF** e **data de nascimento**.

| Inicio » Obtenha seu Acesso                                                     |                                                                                                    |                                                                  |
|---------------------------------------------------------------------------------|----------------------------------------------------------------------------------------------------|------------------------------------------------------------------|
| Secretaria da educação do estado<br>Secretaria Escolar Digi                     | DE SÃO PAULO SOBRE A SECRETARIA BOLETIM ESCOLAR CONSULTA CERT<br>PORTAL DE ATENDIMENTO S                                                                                                    | IFICAÇÃO EJA CONCLUINTES - CONSULTA PÚBLICA<br>AIBA COMO ACESSAR |
|                                                                                 | Servidor, preencha os dados abaixo<br>para obter seu primeiro acesso!                                                                                                    |                                                                  |
|                                                                                 | Importante<br>O procedimento abaixo poderá ser realizado para geração de login e<br>senha de acesso, somente no dia útil seguinte ao que o CRH/CGRH<br>atualizar o cadastro funcional do servidor. |                                                                  |
|                                                                                 | * Campos obrigatórios                                                                                                    |                                                                  |
|                                                                                 | Chinese and CBC                                                                                                    |                                                                  |
|                                                                                 | Digite set CP                                                                                                    |                                                                  |
|                                                                                 | DATA DE HASCIMENTO *                                                                                                    |                                                                  |
|                                                                                 |                                                                                                    |                                                                  |
|                                                                                 | ENVIAR                                                                                                    |                                                                  |
|                                                                                 |                                                                                                    |                                                                  |
| Governo do Estado de São Paulo<br>Secretaria da Educação do Estado de São Paulo |                                                                                                    |                                                                  |

Atente-se para o fato de que este procedimento deve ser realizado um dia útil após o Centro de Recursos Humanos (CRH) ou a Coordenadoria de Gestão de Recursos Humanos (CGRH) atualizarem o cadastro funcional do(a) servidor(a).

#### O que faço se esqueci minha senha?

Passo 1: Acesse a plataforma SED e clique em "Esqueci a senha".

| Portal da Educação                                                   | Secretaria Escolar Digital                                  | Intranet Espaço do Servidor                                                                                     |
|----------------------------------------------------------------------|-------------------------------------------------------------|----------------------------------------------------------------------------------------------------|
| secretaria da educação do estado de sá<br>Secretaria Escolar Digital | O PAULO SOBRE A SECRETARIA BOLETIM ESCOLAR<br>PORTAL DE ATE | CONSULTA CERTIFICAÇÃO EJA CONCLUINTES - CONSULTA PÚBLICA<br>NDIMENTO SAIBA COMO ACESSAR                         |
|                                                                      | NOMEDEL                                                     | SUANO                                                                                                    |
| Bem-vindo à                                                          | Digite                                                      | seu login                                                                                                    |
| Secretaria Escolar Dig                                               | gital SERMA                                                 |                                                                                                    |
|                                                                      | Digite                                                      | sua senha                                                                                                    |
| <u>Salba mais</u> sobre a Secretana Escolar Digital                  |                                                             |                                                                                                    |
|                                                                      | AŒ                                                          | Esqueci a senha                                                                                                 |
|                                                                      | Não poss<br>Saiba cor                                       | in cadastro <u>? Ubtenha seu primeiro acesso</u><br>no acessar                                                  |
|                                                                      | Precisa d<br>ocorrênc                                       | e Suparte <sup>2</sup> Aresse o <u>partal de arendimento SED</u> e altra unsa<br>a ou ligue para 0800 77 00012. |

Passo 2: Preencha o campo "Selecione quem você é".

| Portal da Educação                                                              | Secretaria Escolar Digital                                | Intranet Espaço do Servidor                                                              |
|---------------------------------------------------------------------------------|-----------------------------------------------------------|------------------------------------------------------------------------------------------|
| Inido = Escueci a Senha                                                         |                                                           |                                                                                          |
| SECRETARIA DA EDUCAÇÃO DO ESTADO DE SÃO<br>Secretaria Escolar Digital           | PAULO SOBRE A SECRETARIA BOLETIM ESCOLAR<br>PORTAL DE ATE | CONSULTA CERTIFICAÇÃO EJA CONCLUINTES - CONSULTA PÚBLICA<br>INDIMENTO SAIBA COMO ACESSAR |
| Esqueci a Senha                                                                 |                                                           |                                                                                          |
| Selecione quem você é:                                                          |                                                           |                                                                                          |
| Selecione                                                                       |                                                           | ;                                                                                        |
|                                                                                 |                                                           |                                                                                          |
| Governo do Estado de São Paulo<br>Becretaria da Educação do Estado de São Paulo |                                                           |                                                                                          |

Nesta etapa, você poderá selecionar um dos campos abaixo:

- 1. Aluno;
- 2. Escola Municipal, Particular, Federal ou Estadual Vinculada
- 3. Prefeitura Municipal
- 4. Prestador de Serviço
- 5. Servidor da Rede Estadual
- 6. Servidor de Outras Redes (municipal/privada/estadual-outras)

Passo 3: Digite os campos "CPF" e "data de nascimento" e clique em "Enviar".

| Portal da Educação                                                                                     | Secretaria Escolar Digital                                 | Intranet Espaço do Servidor                                                        |
|----------------------------------------------------------------------------------------------------|------------------------------------------------------------|------------------------------------------------------------------------------------|
| Inido - Esqueci o Serbo<br>SECRETARIA DA EDUCAÇÃO DO ESTADO DE SÃO PAULO<br>Secretaria Escolar Digital | SOBRE A SECRETARIA BOLETIM ESCOLAR CON<br>PORTAL DE ATENDI | ISUITA CERTIFICAÇÃO EJA CONCLUINTES - CONSULTA PÚBLICA<br>MENTO SAIBA COMO ACESSAR |
| Esqueci a Senha                                                                                        |                                                            |                                                                                    |
| Selecione quem você é:<br>                                                                             |                                                            |                                                                                    |
| Servidor da Rede Estadual                                                                              |                                                            | ;                                                                                  |
| Recuperação de senha de Servidor da Rede Estadual:<br>* Campos obriestórios                            |                                                            |                                                                                    |
| C#F*                                                                                                   | DATA DE NASCIMENTO *                                       |                                                                                    |
| Digite seu CPF                                                                                         | Digite sua data de nascimen                                | to                                                                                 |
| ENWAR                                                                                                  |                                                            |                                                                                    |
|                                                                                                    |                                                            |                                                                                    |
| Governo do Estado de São Paulo<br>Secretare de Educeção do Estenc de São Paulo                         |                                                            |                                                                                    |

Passo 4: Será enviado um e-mail com a nova senha.

| AMBIENTE DE HOMOLOGAÇÃO                                                         |                                                                                                    |                                         |                                                                                    |  |
|---------------------------------------------------------------------------------|----------------------------------------------------------------------------------------------------|-----------------------------------------|------------------------------------------------------------------------------------|--|
| Portal da Educação                                                              | so Secretaria Escolar Digital                                                                                                    |                                         | Intranet Espaço do Servidor                                                        |  |
| Início x Esqueci a Senha                                                        |                                                                                                    |                                         |                                                                                    |  |
| Secretaria Escolar Digital                                                      | D PAULO SOBRE A SECRETARIA                                                                                                    | BOLETIM ESCOLAR COM<br>PORTAL DE ATENDI | ISULTA CERTIFICAÇÃO EJA CONCLUINTES - CONSULTA PÚBLICA<br>Mento Saiba como acessar |  |
| Esqueci                                                                         | a Senha                                                                                                    |                                         |                                                                                    |  |
| Foi enviado<br>Caso você<br>CRH/CGRH<br>nova senha<br>na rede cor               | Foi erviado um e-mail para vocă <b>entre în a sua nova senha.</b><br>Caso vocă năo tenha mais acesso ao e-mail informado entre em contato com o<br>CRH/CGRH para solicitar a atualização no cadastro funcional.Lembre-se que a sua<br>nova senha deverá ser usada em seus e-mails institucionais e para realizar o login<br>na rede corporativa. |                                         |                                                                                    |  |
| 432.971.258-02                                                                  | 28                                                                                                    | /12/1994                                |                                                                                    |  |
| DWAR                                                                            |                                                                                                    |                                         |                                                                                    |  |
| Governo do Estado de São Paulo<br>Secentario da Educação do Estade de São Paulo |                                                                                                    |                                         |                                                                                    |  |